# **INCLUPATIONAL HEALTH SERVICES**

# Workforce members who receive their influenza vaccine from a non-OHS source such as a primary care provider (including Michigan Medicine), pharmacy or community resource must submit proof to Occupational Health Services using the process outlined below.

Influenza vaccination proofs must meet the following criteria to be approved:

- Include your full name and date of birth.
- Indicate that it was an influenza vaccine.
- Indicate where the influenza vaccine was received.
- Include the date it was administered (must be on or after 8/1 of the current flu season)

#### How to Login into Employee Portal:

- 1. Click on this link to get to the login page for Enterprise Health's Employee Portal.
- 2. On the welcome screen **Click** on the *UM Uniquename Login* to open the Login Screen.

| UNITERITOR<br>MICHIGAN            |                                       |             |
|-----------------------------------|---------------------------------------|-------------|
| welcome<br>University of Michigan | Click on the UM Uniqname<br>Login Tab |             |
|                                   | UM Uniqname Login                     | ÷           |
| UM Onb                            | oarding (Non-Uniqname) Login          | <b>&gt;</b> |
|                                   |                                       |             |

3. Enter your *unique name and Level I password,* then Click on the *Login* button.

|                                                                                                    | Enter your Login ID and Password |  |  |  |  |
|----------------------------------------------------------------------------------------------------|----------------------------------|--|--|--|--|
| ſ                                                                                                    | ApplicantTom01                   |  |  |  |  |
|                                                                                                    | <u>۹</u>                         |  |  |  |  |
|                                                                                                    | Log In                           |  |  |  |  |
| Forgot password?<br>Need Help?                                                                                                    |                                  |  |  |  |  |
| By your use of these resources, you agree to abde by Responsible Use of Information Resources (SPG $601.07$ ), in addition to all relevant state and federal laws. |                                  |  |  |  |  |
| University of Michigan 🔍 2023 The Regents of the University of Michigan                                                                                            |                                  |  |  |  |  |

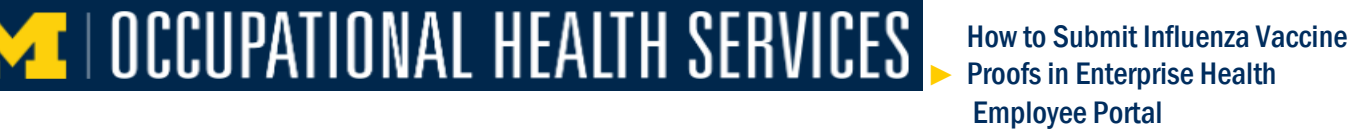

4. It will take you to the Two Factor Verification screen, complete the verification.

| WEBLOGIN                                                                                                    |                                                                |                  |  |  |
|----------------------------------------------------------------------------------------------------|----------------------------------------------------------------|------------------|--|--|
|                                                                                                    | Two-Factor Authentication Require                              | ed               |  |  |
|                                                                                                    | Choose an authentication method                                | Send Me a Push   |  |  |
|                                                                                                    | No Call Me                                                     | Call Me          |  |  |
| Vitat is this? IS<br>Add a new device<br>My Settings & Devices                                                                                                    | Passcode                                                       | Enter a Passcode |  |  |
| Need help?<br>Secured by Duo                                                                                                    | Remember me for 7 days                                         |                  |  |  |
| Pushed a login request to                                                                                                    | your device                                                    | Cancel           |  |  |
| By your use of these resources, you agree to abide by Responsible Use of Information Resources (SPG 601.07), in addition to all relevant state<br>and federal laws. |                                                                |                  |  |  |
|                                                                                                    | University of Michigan © 2023 The Regents of the University of | Michigan         |  |  |

#### **Employee Portal Main Page:**

5. It will open your *Enterprise Health's Employee Portal*, **click** on the *bell icon*, it will take you to the message center to check for *Influenza questionnaire*.

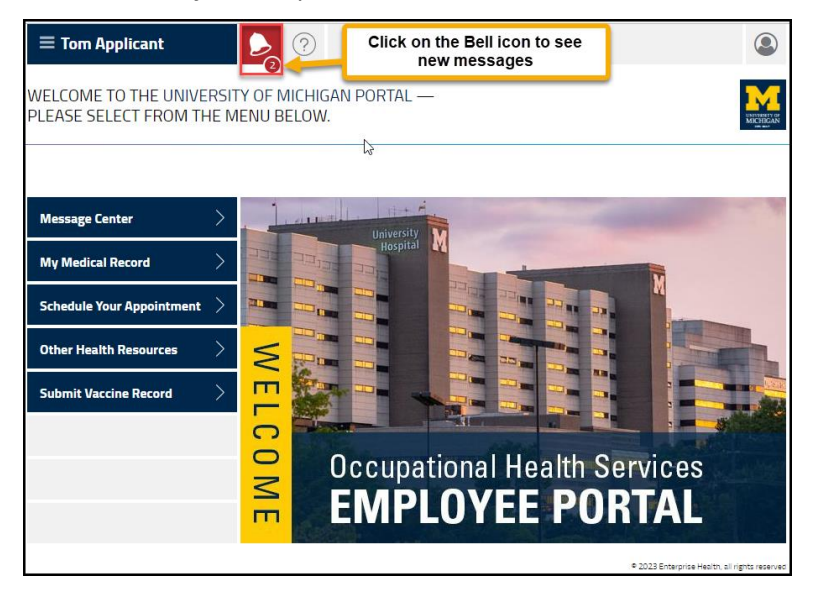

## Message Center / Questionnaires:

6. In the questionnaires section an *Influenza Consent or Exemption questionnaire is due*, **click** on the *begin* button to open the *questionnaire*.

| 🗏 Tom Applicant                                                                                        |                                                                           |
|----------------------------------------------------------------------------------------------------|---------------------------------------------------------------------------|
| ESSAGE CENTER                                                                                          | Influenza Consent or Exemption is due, click on the begin button          |
| QUESTIONNAIRES                                                                                         |                                                                           |
| 08-25-2023 Influenza Consent or Exemption is due<br>07-21-2023 OSHA Respirator Med Ouestionnaire is di | Lee begin                                                                 |
| MESSAGES                                                                                               |                                                                           |
| ask a question                                                                                         | SUBJECT UNREAD ONLY   SHOW ALL                                            |
| 07-19-2023 Tom Applicant                                                                               | Questionnaire-OSHA Respirator Use                                         |
| 07-19-2023 Tom Applicant                                                                               | Questionnaire-OSHA Respirator Use                                         |
| 07-19-2023 Tom Applicant<br>06-14-2023 Tom Applicant                                                   | Questionnaire-OSHA Respirator Use<br>U of M OSHA Respirator Questionnaire |
|                                                                                                    |                                                                           |

- 1. Select provide proof of receiving vaccine.
- 2. Answer the following question.

| ≡ Tom Applicant                                            |                                                                     |                                                 | ٩                      |
|------------------------------------------------------------|---------------------------------------------------------------------|-------------------------------------------------|------------------------|
| INFLUENZA CONSENT C                                        | R EXEMPTION (1/1)                                                   |                                                 |                        |
| Influenza Consent / E                                      | xemption                                                            |                                                 |                        |
| Select one option to become<br>influenza vaccine requireme | e compliant with the annual<br>ent. *                               | Receive vaccine from OHS or department flu liai | son                    |
|                                                            |                                                                     | Apply for Exemption                             |                        |
|                                                            |                                                                     | Provide proof of receiving vaccine              |                        |
| Was your flu vaccine receive                               | ed after August 1 of this year? *                                   | Yes No                                          |                        |
| Save for later                                             | If your chose the third<br>option, answer the<br>following question | su                                              | вміт                   |
|                                                            | ······································                              | © 2023 Enterprise Healt                         | h, all rights reserved |

### How to upload proof of receiving Vaccine:

3. If your answer is Yes, **upload** the proof by clicking on the Choose file option.

| = Tom Applicant                                                                                                    | ٢                                                                                                    |
|----------------------------------------------------------------------------------------------------|----------------------------------------------------------------------------------------------------|
| INFLUENZA CONSENT OR EXEMPTION (1/1)                                                                                                    |                                                                                                    |
|                                                                                                    |                                                                                                    |
| Influenza Consent / Exemption                                                                                                    |                                                                                                    |
| Select one option to become compliant with the annual influenza vaccine requirement. *                                                                                                    | Receive vaccine from OHS or department flu liaison     Apply for Exemption                                                        |
| Was your flu vaccine received after August 1 of this year? *                                                                                                    | Yes No                                                                                                    |
| Supporting Documentation                                                                                                    |                                                                                                    |
| You must provide a supporting document to be reviewed by the Oct<br>below. If you do not have documentation, please either review your<br>questionnaire to complete at a later date.                        | upational Health Services. You may upload your documentation<br>answers above for accuracy or click the "home" icon at the top of |
| Please upload a copy of your influenza immunization from this<br>season (PNG, PDF or IPG file only). Your influenza immunization<br>requirement will not be complete without supporting<br>documentation. * | Choose file                                                                                                    |
| Influenza Vaccination Date from Outside Source                                                                                                    | mm-dd-yyyy                                                                                                    |
| Click on Choose file to<br>upload the proof                                                                                                    |                                                                                                    |
| Save for later                                                                                                    | SUBMIT                                                                                                    |
|                                                                                                    | © 2023 Enterprise Health, all rights reserv                                                                                       |

4. In the file manager, **click** on your *proof of flue vaccination document*, it will update the *file name*, then **click** on the *Open button* to *upload the file*.

| 😨 Open                                                                                      |                    |            |                  |                                    |                          |                                                                                        | >                                                                           |
|---------------------------------------------------------------------------------------------|--------------------|------------|------------------|------------------------------------|--------------------------|----------------------------------------------------------------------------------------|-----------------------------------------------------------------------------|
| ← → − ↑ 📑 > This PC > Desktop > Vac                                                         | cination Documents |            |                  |                                    | ~ Č                      | ,P Search Va                                                                           | ccination Docume                                                            |
| Organize 👻 New folder                                                                       |                    |            |                  |                                    |                          |                                                                                        | = · 🛛 🛛                                                                     |
| Desktop Documents EH_Training EHS-Technical Documents                                       |                    | -25        | REAL SY          |                                    |                          |                                                                                        |                                                                             |
| Microsoft Teams Chat Files<br>New folder<br>OHS_Fit Testing Data<br>Fictures<br>Recordings  | ⊙ Covid.jpg        | ⊘ Flujpg   | ⊙ Hep Bjpg       | Medical     Exemption     Form.pdf | ⊘ MMRjpg                 | <ul> <li>Religiou</li> <li>Exemption</li> <li>Supporting</li> <li>Documents</li> </ul> | <ul> <li>Religious<br/>Exemption<br/>Supporting<br/>Document.pdf</li> </ul> |
| <ul> <li>Tableau Exercises</li> <li>This PC</li> <li>3D Objects</li> <li>Desktop</li> </ul> | ⊙ TB.jpg           | ⊙ Tdap.jpg | S Vaccination.pd | ⊘ Varicella.jp                     | g<br>Click op vour docum | ent it will unlos                                                                      | dthe                                                                        |
| Vaccination Documents                                                                       |                    |            |                  |                                    | File name, then Clic     | Custom Files (                                                                         | "png:".jpg:".jpeg ~<br>Cancel                                               |

- 5. Once the file is uploaded, Enter the Influenza Vaccination Date from outside source.
- 6. **Click** on the *submit* button.

How to Submit Influenza Vaccine Proofs in Enterprise Health Employee Portal

| $\equiv$ Tom Applicant                                                                                                    | ٢                                                                                                    |
|----------------------------------------------------------------------------------------------------|----------------------------------------------------------------------------------------------------|
| INFLUENZA CONSENT OR EXEMPTION (1/1)                                                                                                    |                                                                                                    |
|                                                                                                    |                                                                                                    |
| Influenza Consent / Exemption                                                                                                    |                                                                                                    |
| Select one option to become compliant with the annual influenza vaccine requirement. *                                                                                                    | Receive vaccine from OHS or department flu liaison Apply for Exemption                                                               |
| Was your flu vaccine received after August 1 of this year? *                                                                                                    | Provide proof of receiving vaccine Yes No                                                                                            |
| Supporting Documentation                                                                                                    |                                                                                                    |
| You must provide a supporting document to be reviewed by the Oc<br>below. If you do not have documentation, please either review you<br>questionnaire to complete at a later date.                          | cupational Health Services. You may upload your documentation<br>r answers above for accuracy or click the "home" icon at the top of |
| Please upload a copy of your influenza immunization from this<br>season (PNG, PDF or IPG file only). Your influenza immunization<br>requirement will not be complete without supporting<br>documentation. * | Flujpg                                                                                                    |
| Influenza Vaccination Date from Outside Source                                                                                                    | 08-15-2023                                                                                                    |
| Proof of Flu vaccine file is uploaded,<br>now enter the Date from outside<br>source and Submit                                                                                                    | SUBMIT                                                                                                    |
|                                                                                                    | © 2023 Enterprise Health, all rights reserve                                                                                         |

**INCLUPATIONAL HEALTH SERVICES** 

7. **Click** on the *submit* button.

| = Tom Applicant                                   | Î                                                                                                    | ۲                                             |
|---------------------------------------------------|----------------------------------------------------------------------------------------------------|-----------------------------------------------|
| SUBMISSION SUCCESSFUL                             |                                                                                                    | URICUPATION CONTRACTOR                        |
| THANK YOU!<br>You will be redirected momentarily. | A thank you message will appear to acknowledge the submission, then it will take you back to the message center |                                               |
|                                                   |                                                                                                    | © 2023 Enterprise Health, all rights reserved |

Your flu proof will be reviewed and approved by OHS staff. Once it is reviewed, you will receive an email confirmation with the approval or denial notification. Approved flu vaccine proofs will be documented in your Enterprise Health portal where it can be viewed and printed by clicking on the My Medical Record tab.